# The operating instructions of Bluetooth setting tools

▲ Notes:

- 1. Set the Bluetooth name can not exceed 20 bytes.
- 2. Bluetooth pairing password settings can not be more than 10 bytes.
- 3. Select the printer's version and the Bluetooth device's kind, and you can get the

information from the self-test page of printer.

- 4. When using this tool to ensure the Bluetooth device in a disconnected status.
- 5, Please ensure the IP of printer and computer are both in the same network segment.

▲ This tool can be setting the related functions of our MINI Bluetooth Printers:

- 1. Modify the Bluetooth device name;
- 2. Modify and query the Bluetooth device pairing password;
- 3. Modify and query the Bluetooth baud rate;

4. Printer IP, Gateway, Subnet mask, MAC address, Cutter, Buzzer, Restore factory default setting, Self-test page print, Print density level and Print mode.

### ▲ Instructions as shown in figure:

| Punction Set                                                       |                                     | Printer interne | t       |      |   |               |
|--------------------------------------------------------------------|-------------------------------------|-----------------|---------|------|---|---------------|
| Version choice 58.C/E-ZOX-XX                                       | 3                                   | IP [            |         |      |   | NODIFY        |
| BI postion BI Postion1 -                                           |                                     | Subnet mask     |         |      |   | MODIFY        |
| Bluetooth name set                                                 | Name Set                            | GateVay [       |         |      |   | MODIFY        |
| Pairing password set                                               | Password Set                        | ,               |         | _    |   |               |
|                                                                    | Password Query                      | MAC             |         | 1    | 1 | MYC WODIEA    |
| Buad rate 9600                                                     | Buad Rate Set                       | Function Set    |         |      |   |               |
| 3                                                                  | Buad Rate Suery                     | Print Mode      | ASCII   | •    |   | Factory Reset |
|                                                                    | Hex Send                            | Beep Set        | ON      | •    |   | Selftest Page |
| Avalain                                                            |                                     | Cutter Set      | ON      | •    |   |               |
| 1. Set the bluetooth name can not exceed 20 bytes.                 |                                     | Print Density   | Level3_ | Dark | • |               |
| 2.password setting can not be :<br>3.The bluetooth device disconne | wore than 10 bytes.<br>Acted state. | Serial Baud     | 115200  | •    |   |               |
| 4.20X from 201 to 204; XX Random two Alphabets.                    |                                     | Font Set        | Font_1  | -    |   |               |

#### Step 1:

Set port , please choose "USB", the factory default printer with standard USB cable; Step 2:

Click "Connection";

Step 3:

1.According to the printer's self-test page, select the printer's version and the Bluetooth device's kind;

2.According to the need to set up the Bluetooth printer name ,enter within the dialog ,determined to set the name ,then Click on the "Name set";

3.According to the need to set up the Bluetooth printer pairing password ,input within the dialog ,confirmed after pairing set password ,please click "password set", if you want to query pairing password ,please click "Pairing password query";

4.According to the need to set up the Bluetooth baud rate. determined to set the baud rate, then click on "baud rate set", if you want to query the baud rate setting is correct, click "baud rate query";

Step 4:

Set after the completion of the click "Exit" window, you can turn off the tool;

▲ The operating instructions of relevant parameter modify for printer IP and functions.

| Function Set                     |                     | Printer internet                                                                                                    |               |
|----------------------------------|---------------------|----------------------------------------------------------------------------------------------------|---------------|
| Version choice 58.C/E-IOX-XX 💌   |                     | IP 192 . 168 . 1 .                                                                                                    | 100 MODIFY    |
| BT postion BT Postion1 💌         |                     | Subnet mask 255 . 255 . 255 .                                                                                                    | 0 MODIFY      |
| Bluetooth name set               | Name Set            | GateWay 192 . 168 . 1 .                                                                                                    | 1 MODIFY      |
| Pairing password set             | Password Set        |                                                                                                    |               |
|                                  | Password Query      | MAC 11 1F E0 13 2D                                                                                                    | OC NAC NODIFY |
| Buad rate 9600                   | - Buad Rate Set     | Function Set                                                                                                    | -             |
|                                  | Buad Rate Query     | Print Mode ASCII                                                                                                    | Factory Reset |
| [                                | Hex Send            | Beep Set ON                                                                                                    | Selftest Page |
| Explain:                         |                     | Cutter Set ON 💌                                                                                                    | $\sim$        |
| 1. Set the bluetooth name can no | ot exceed 20 bytes. | Print Density Level3_Dark +                                                                                                    |               |
| 2. password setting can not be r | more than 10 bytes. | The second second secon |               |
| 3. The bluetooth device disconne | ected state.        | Serial Baud 115200                                                                                                    |               |
| 4.70X from 701 to 704 XX Rande   | on two Alphabets.   |                                                                                                    |               |

#### Step 1:

Select the port "Ethernet", and get the printer IP from Self-test page. (the default IP address is 192.168.1.100)

#### Step 1:

Select the port " Ethernet", and get the printer IP from Self-test page. (the default IP address is 192.168.1.100)

| Tutoufoos Satting | Pri                |            |            |           |           |  |
|-------------------|--------------------|------------|------------|-----------|-----------|--|
| Port Ethernet -   | Baud Rate 115200 💌 | Connection | Printer IP | 192 . 168 | . 1 . 100 |  |
|                   |                    |            | 5 2        | 16.       |           |  |

## Step 2:

Click the "Connection", if success, it will be shown "Disconnection".

## Step 3:

Can be modified the relevant parameter of printers ( IP, Subnet mask, Gateway, MAC), After all the setting are done, please power off and restart the printer.

## Step 4:

About the printer "Function Set", you can set Print Mode (Chinese/ASCII), Beep Set (ON/OFF), Cutter set (ON/OFF), Print Density (Level 1 to Level 4), Serial Baud Rate (9600, 19200, 38400, 57600, 115200, 460800, 921600), Front set (Front\_1, Front\_2 and Front\_3, ). After all the setting are done, please power off and restart the printer.

## Step 5:

You also can do the "Factory Reset" and print the "Self-test page" by this tool. If all is done, please click " EXIT" to close the tool.